## Korisničko uputstvo

## Preuzimanje sertifikata kao PKCS#12 datoteke

Sertifikaciono telo Pošte Datum: 3.7.2019. Verzija: 1.0

Kada budete dobili Broj zahteva i Autorizacioni kod od strane Sertifikacionog tela Pošte, pristupite web formi za Preuzimanje softverskog elektronskog sertifikata kao PKCS#12 datoteke i unesite podatke.

| Sertifikaciono telo Pošte                                                                                                    |                                      |  |  |
|----------------------------------------------------------------------------------------------------|--------------------------------------|--|--|
| Preuzimanje sertifikata kao F                                                                                                    | PKCS#12 datoteke                     |  |  |
| * Broj zahteva:                                                                                                    | 20000233                             |  |  |
| * Autorizacioni kod:                                                                                                    | 0s8h-czs8-du4w                       |  |  |
| * Način slanja korisniku lozinke<br>PKCS#12 datoteke sertifikata:                                                                                                    | SMS porukom v                        |  |  |
|                                                                                                    | Kreiraj PKCS#12 datoteku sertifikata |  |  |
| PKCS#12 datoteka sertifikata:                                                                                                    | Preuzmi sertificat                   |  |  |
| Važna napomena: NEMOJTE DA ZATVORITE OVU WEB FORMU DOK NE PREUZMETE PKCS#12 DATOTEKU SERTIFIKATA NA VAŠ RAČUNAR. NAPRAVITE REZERVNU KOPIJU PKCS#12<br>DATOTEKE SERTIFIKATA. Lozinka će vam biti poslata na izabran način. Ako izgubite dobijenu lozinku ili obrišete PKCS#12 datoteku, vaš sertifikat biće neupotrebljiv. |                                      |  |  |

Posle unošenja Broja zahteva i Autorizacionog koda u predviđena polja, izaberite način slanja lozinke PKCS#12 datoteke sertifkata iz padajuće liste.

Kada je forma popunjena, pritisnite dugme "Kreiraj PKCS#12" datoteku sertifikata.

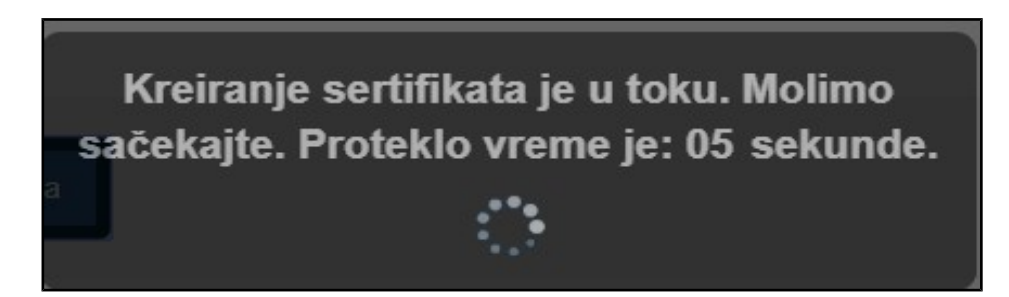

Posle određenog vremena, koje je potrebno da se kreira PKCS#12 datoteka, otvoriće se prozor sa porukom da je uspešno kreiran sertifikat.

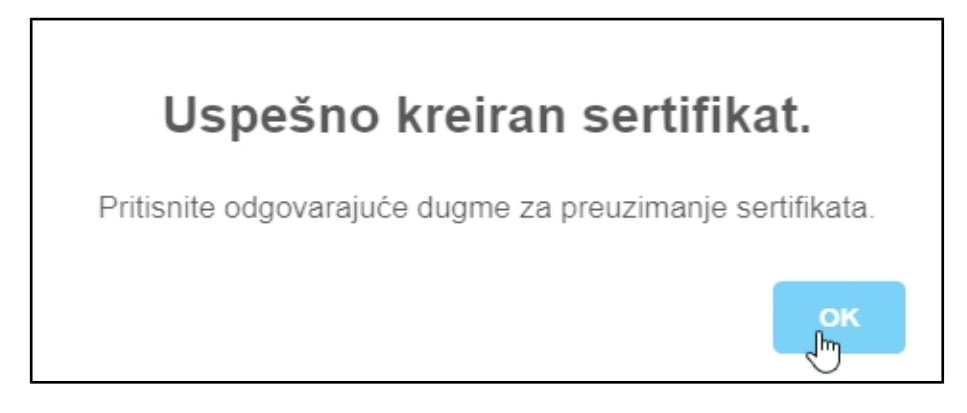

Posle uspešnog kreiranja sertifikata pritisnite dugme "Preuzmi sertifikat".

| PKCS#12 datoteka sertifikata:                                                                                                    | Sertifikat-PKCS12-44151f6fb6a7526ad5-10062019.p12 | Preuzmi sertifikat |  |
|----------------------------------------------------------------------------------------------------|---------------------------------------------------|--------------------|--|
| Važna napomena: NEMOJTE DA ZATVORITE OVU WEB FORMU DOK NE PREUZMETE PKCS#12 DATOTEKU SERTIFIKATA NA VAŠ RAČUNAR. NAPRAVITE REZERVNU KOPIJU PKCS#12<br>DATOTEKE SERTIFIKATA. Lozinka će vam biti poslata na izabran način. Ako izgubite dobijenu lozinku ili obrišete PKCS#12 datoteku, vaš sertifikat biće neupotrebljiv. |                                                   |                    |  |

Pretraživač će vam ponuditi da sačuvate PKCS#12 datoteku sertifikata. Sertifikat sačuvajte na računaru.

|                      | Open<br>Always open files of this type |
|----------------------|----------------------------------------|
|                      | Show in folder                         |
| 4                    | Cancel                                 |
| Sertifikat-PKCS12p12 | ~                                      |

Posle preuzimanja PKCS#12 datoteke sertifikata, možete je instalisati na računar. Za ovo će Vam biti potrebna lozinka koju ste dobili SMS porukom, ili na drugi izabrani način.